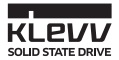

# KLEVV SSD 取り付けガイド

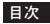

#### 概要

始める前に

SSD の取り扱い上の注意事項

デスクトップに取り付ける

- 移行ツールのインストール

- データを移行する

- ドライブを交換する、または取り付ける

- BIOS からのドライブの起動順序を変更する

## ラップトップに取り付ける

- 移行ツールのインストール

- データを移行する
- ドライブを交換する

保証と技術サポート

ESSENCORE

概要

このガイドでは、SATA を基盤とするデスクトップまたはノートブックに KLEVV Solid-State Drive (KLEVV SSD)を取り付ける方法について説明します。

始める前に 次のハードウェアが揃っ ていることを確認してください。 \*この印の付いた道具は同梱されていません。 自分で用意する必要があります。

## 必要な

- 1 USB to M.2 2280 SATA アダプターと USB ケーブル
- 2 ねじ回し
- 2 ねじ

#### ハードウェアアイテム

データを移行するラップトップ/デスクトップ コンピューター ラップトップ/デスクトップコンピューター ラップトップ/デスクトップコンピューター

## SSD の取り扱い上の注意事項 \_\_\_\_

#### 取り付けを始める前に次の点を確認してください。

-SSDは慎重に取り扱ってください。ゴールドのコネクターには触れないでください。 静電気を最小限に抑えために、コンピューターのケースに触れてから SSD に触れてください。 -SSD のケースを取り外したり、SSDを分解したりする行為はしないでください。 保証が無効になります。

## デスクトップに取り付ける

移行ツールの Acronis True Image 2015 をインストールする \_\_\_\_ \*データを移行しない場合、この手順は必要ありません。

 KLEVV SSD に移行ツール (Acronis True Image 2015) が付属する場合、次の KLEVV Web サイトからソフトウェアとそのユーザーマニュアルをダウンロードしてください。 (www.essencore.com or www.klevv.com)

\* 自分でソフトウェアを用意し、データを移行することもできます。

2. 次の手順で移行ツールをデスクトップにインストールします。

データを移行する\_\_\_\_ 1.移行ツールがインストールされていることを確認してください。

2. KLEVV M.2 SSD を USB to M.2 2280 アダプターに取り付けます。
(必要に応じて、USB to M.2 2280 アダプターの取扱説明書をお読みください。)

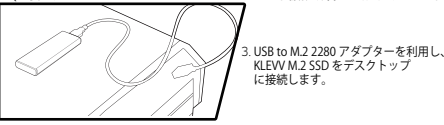

 移行ツールを実行します。指示に従い、オペレーティングシステムとデータを 新しい KLEVV M.2 SSD に移行します。

5. 完了後、KLEVV M.2 SSD を USB ポートから安全な方法で取り外します。

6. KLEVV M.2 SSD を USB to M.2 2280 アダプターから取り外します。

ドライブを交換する、または取り付ける \_\_\_

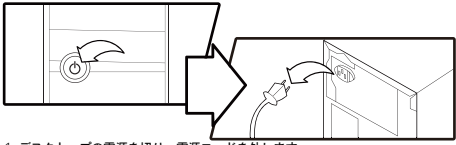

1. デスクトップの電源を切り、電源コードを外します。

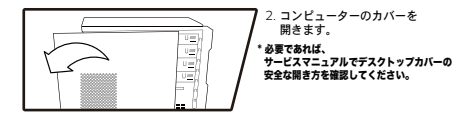

- マザーボード上でコンピューターの M.2 ソケットを見つけます (必要に応じて、 取扱説明書を読み、正確な場所を見つけてください)
- 4. 既存の M.2 SSD を M.2 ソケットから取り外します(該当する場合)。 既存の M.2 ドライブを安全に取り外す方法については、取扱説明書を参照 してください。

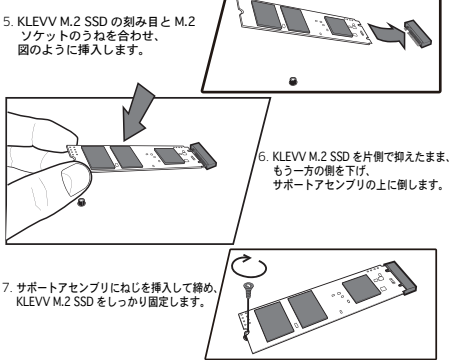

8. コンピューターにカバーを取り付けます。

#### BIOS からのドライブの起動順序を変更する

- コンピューターの電源を入れます。(メッセージが表示され、システムの構成 設定を更新するように求められることがあります。取扱説明書で更新方法を 確認してください。)
- コンピューターの起動中にESC、F1、DELETEなどの特別なキーを押すと、 BIOSメニューに入ります。どのキーを押すかについては、お使いの コンピューターのマニュアルを参照してください。
- 2. 起動画面に移動し、前のストレージデバイスより KLEVV M.2 SSD が先に表示されるように起動順序を変更します。
- 4. 設定を保存し、BIOS 設定メニューを終了します。
- 5. コンピューターを再起動します。
- 6. コンピューターが起動し、KLEVV M.2 SSD が表示されます。

#### ラップトップに取り付ける

#### 移行ツールの Acronis True Image 2015 をインストールする \_\_\_\_ \*データを移行しない場合、この手順は必要ありません。

 KLEVV SSD に移行ツール (Acronis True Image 2015) が付属する場合、次の KLEVV Web サイトからソフトウェアとそのユーザーマニュアルをダウンロードしてください。 (www.essencore.com または www.klevv.com)

#### \* 自分でソフトウェアを用意し、データを移行することもできます。

2. 次の手順で移行ツールをラップトップにインストールします。

#### データを移行する\_\_\_

- 1. 移行ツールがインストールされていることを確認してください。
- KLEVV M.2 SSD を USB to M.2 2280 アダプターに取り付けます。 (必要に応じて、USB to M.2 2280 アダプターの取扱説明書をお読みください。)

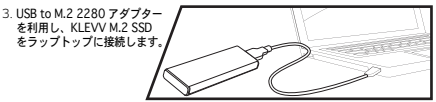

- 移行ツールを実行します。指示に従い、オペレーティングシステムとデータを新しい KLEVV M.2 SSD に移行します。
- 5. 完了後、KLEVV M.2 SSD を USB ポートから安全な方法で取り外します。
- 6. KLEVV M.2 SSD を USB to M.2 2280 アダプターから取り外します。

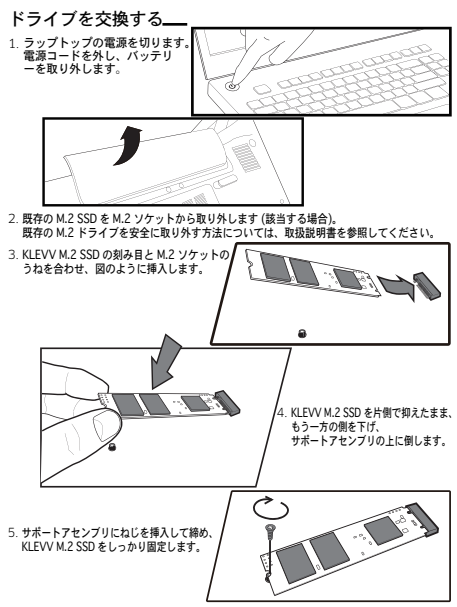

カバーを戻し、コンピューターの電源を入れます。

#### 保証と技術サポート

保証に関する詳細については、KLEVV Web サイトをご覧ください。 RMA (Return Material Authorization) を申請する場合、技術サポート (support@essencore.com) にお問い合わせください。

#### 保証の限度\_\_\_\_

次のような原因で製品に不具合が生じた場合、KLEVV は無料修理を提供する 責任を負いません。

- 自然災害または不適切な使用によって壊れた。
- 無許可の技術者が製品を修理または分解した。
- ファームウェアを許可なく改良した。
- 製品のシリアル番号が一致しないか、読み取れない。
- 無許可の販売店から製品を購入した。

この制限付き保証は KLEVV 製品の修理または交換にのみ適用されます。 システム問題の原因特定、KLEVV 製品の取り外し、修理、 取り付けで発生したデータ損失または費用については、KLEVV は責任を負いません。

製品保証に関する詳細については、KLEVV Web サイト (www.essencore.com or www.klevv.com) をご覧ください。 KLEVV は ESSENCORE Limited の商帽であり、米国およびその他の国で登録されています。 © 2015 ESSENCORE Limited 商商博客会社でする。商程はすべてもたそれの所者者の財産です。